| ANPIC PLUS 初期設定方法 ANPIC在工利用                                                                                                    | <u>■くには初期設定が必要となります。</u><br>い、パスワードの登録を実施して頂きますようお願いいたします。<br>●                                                                                                    | 201906<br>大学発行メールアドレスを保有する学生・職員用                                                                                                    |
|----------------------------------------------------------------------------------------------------|----------------------------------------------------------------------------------------------------|----------------------------------------------------------------------------------------------------|
| ステップ1<br>初期登録サイトにアクセスします。                                                                                                    | ステップ3<br>事前にANPICに登録されている大学発行メールアドレス宛に「初期登録メール」                                                                                                    | ステップ5<br>ANPICからメールアドレス1(大学発行アドレス)宛に「本登録メール」が届きます                                                                                                    |
| 富山大学 ANPIC初期登録サイト<br>・・・・・・・・・・・・・・・・・・・・・・・・・・・・・・・・・・・・                                                                                            | か届きます。届いビスールのURLをグリックします。 件 名: ANPIC 初期登録について 富山大学 あんぴ太郎様 以下のURLにアクセスし、パスワード、メールアドレスの 登録を実施してください。 ユーザ登録は、こちらから↓ https://anpic*.jecc.jp/************/ (有効期限:2時間) ※初期登録メールの有効期限は2時間です。有効期限を過ぎた場合には ステップ1からやり直してください。                                                                                                    | (メールアトレス223には届きません)。届いたメールのORLをクリックします。 件 名:ANPIC 本登録について 富山大学 あんぴ太郎様 以下のURLにアクセスし、本登録を実施してください。 本登録は、こちらから↓ https://anpic *.jecc.jp/************************************                                                                                                    |
| ステップ 2                                                                                                    | ステップ 4                                                                                                    | ステップ 6                                                                                                    |
| ログインID(学籍番号又は職員番号8ケタ)を入力して[次へ」をクリックします。                                                                                                    | 表示された個人情報登録画面の内容に沿ってパスワードと私用メールアドレスを<br>入力して[登録する]をクリックします。                                                                                                    | 登録完了画面が表示されると、初期設定完了です。<br>ログイン画面に遷移してブックマーク登録してください。                                                                                                    |
| <u> を含体報システム</u> ANPIC初期登録サイトです。<br>ログインを行うとメールが送信されますので初期 登録を実施してください。 When logging in, e-mail will be sent so please perform initial registration. | パスワード及び、メールアドレスを登録してください。         リード及び、メールアドレスを登録してください。         リード及び、メールアドレスを登録してください。         ・パー         Please register a password and an e-mail address.         登録情報         1 D: 123456         名前: アンビ太郎         パスワード         * 暗号化して保存されます         * 暗号化して保存されます         * 暗号化して保存されます         * 1072-1. (アンダーパーン、/ビリオド)         パスワード         (痛認用)         携帯電話等の私用メールアド         レスをお持ちの方は、メール | ユーザー情報の登録に成功しました。<br>ログイン画面からログインできることを確認してください<br>Successful registration of user information.Please<br>confirm that you can login.<br>ログイン画面へ<br>ログイン画面へ<br>を否情報システム ANPIC<br>初期設定完了後、ANPICをご使用する際はwebサイトのログイン画面か、専用<br>アプリからログインしてください。登録したアドレス等の確認・テスト送信はログイン<br>後の「アカウント設定」から実施できます。メールアドレス1は変更しないでください。 |

メールアドレス1。

from "no-reply@jecc.jp".

icited email setting

you do i

アドレス2と3に入力します。

※ ログイン後、変更完了メールが送信されます。迷惑メール設定をし

ている場合は「no-reply@jecc.jp」からのメールを許可してくださ

After a login, a change completion e-mail is sent. When you do

unsolicited email setting, please admit an email from "no-

reply@jecc.jp".

【スマートフォンをお持ちの方へ】 アプリ・LINEの登録については,別途「ANPIC 簡単操作ガイド スマートフォン編」を参照の上、設定して下さい。